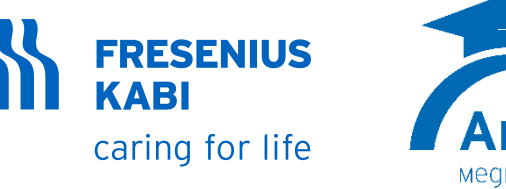

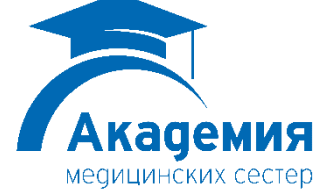

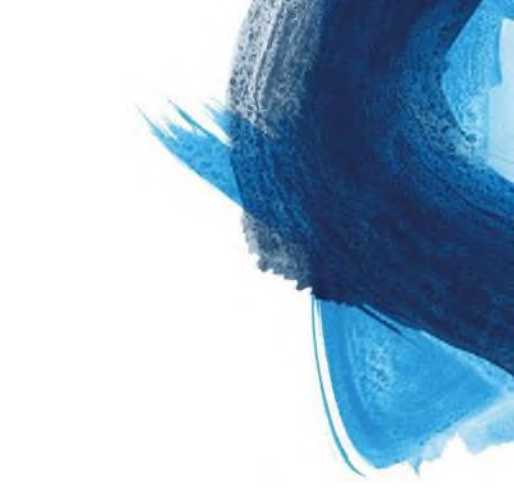

# От простого к сложному: Hacoc Agilia VP

В.Артемова, Р.Ягубян 23 марта 2022

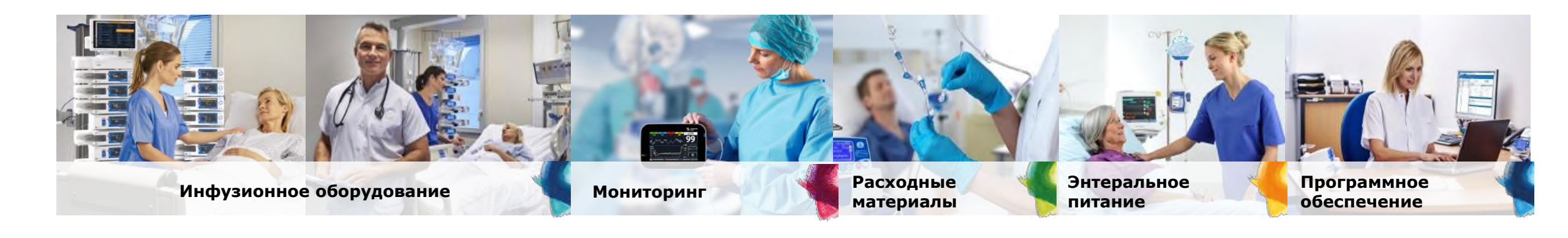

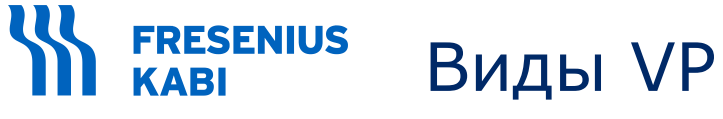

caring for life

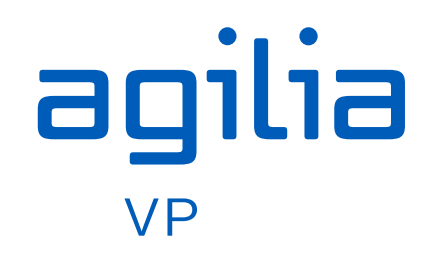

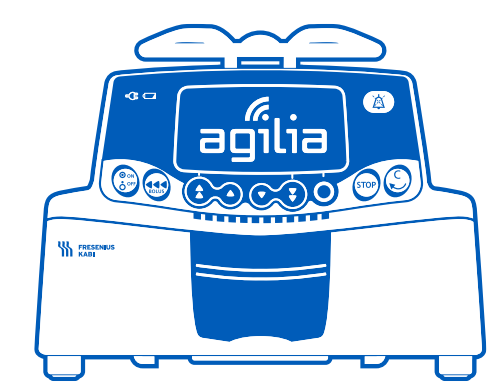

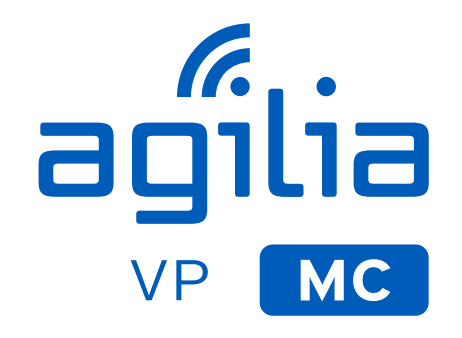

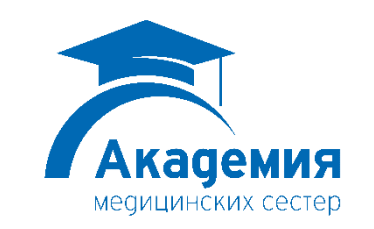

2

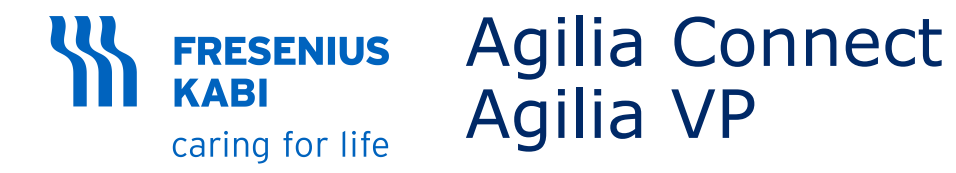

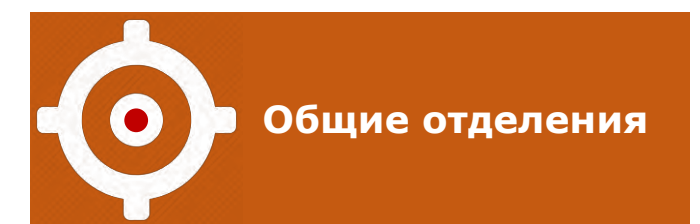

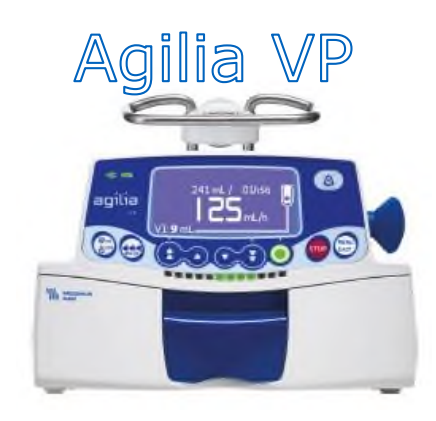

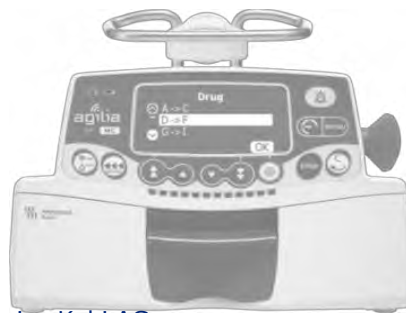

Режимы введения

Объем / Время / Скорость

Объем / Скорость

Объем / Время

Просто скорость (+датчик капель)

Только в мл/ч

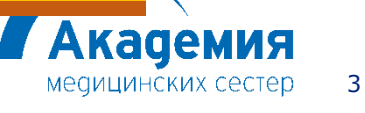

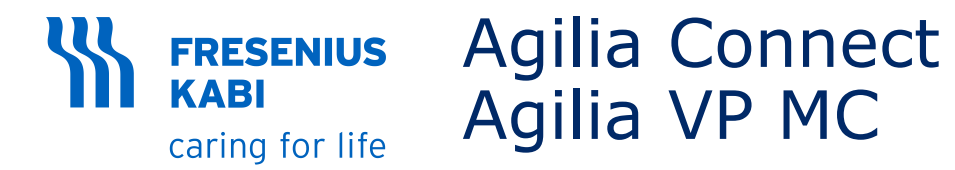

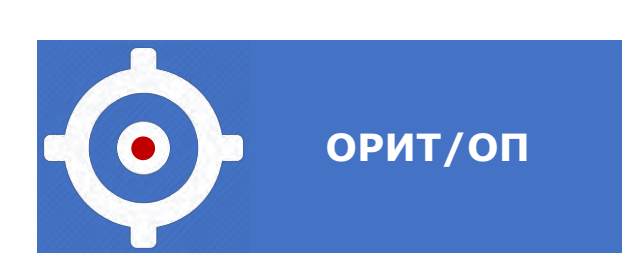

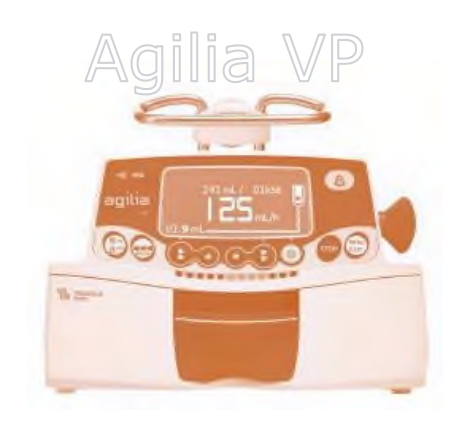

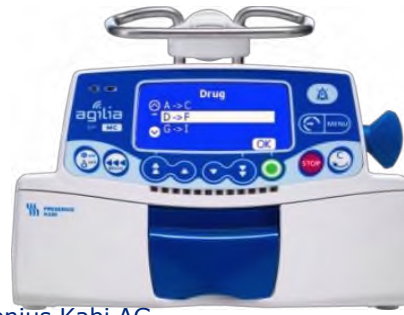

#### Режимы введения:

Объем / Время / Скорость

Объем / Скорость

Объем / Время

Просто скорость (+датчик капель)

+ в режиме дозы

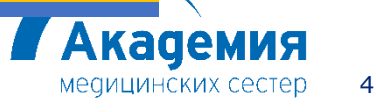

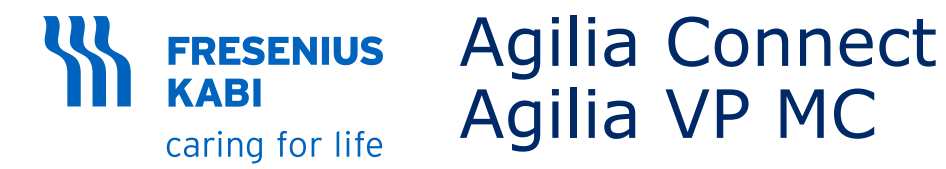

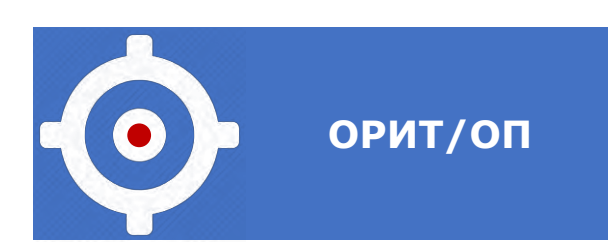

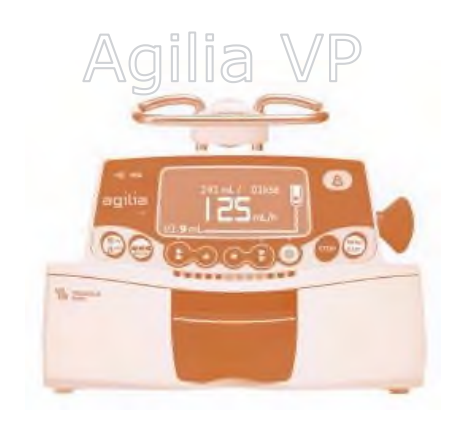

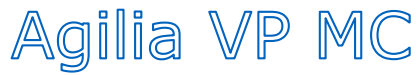

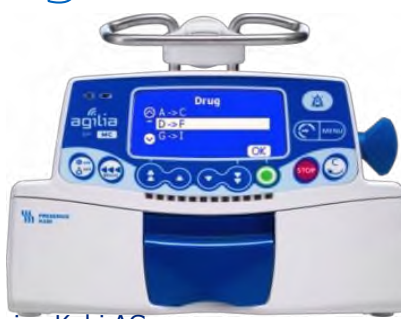

#### РАСЧЕТ ДОЗЫ

#### Снижение риска пациента!

#### Доступные варианты:

- ng/h, ng/Kg/h, ng/Kg/min, ng/m2/24h
- μg/h, μg/Kg/min, μg/Kg/h, μg/m2/min, μg/m2/h,
- mg/min, mg/h, mg/24h, mg/Kg/min, mg/Kg/h, mg/Kg/24h, mg/m2/min
- g/h, g/Kg/min, g/Kg/h, g/m2/min, g/m2/h
- mU/min, mU/h, mU/Kg/min, mU/Kg/h, mU /m2/h,
- U/min, U/h, U/Kg/h, U/Kg/24h, U/m2/h
- mEq/min, mEq/h, mEq/Kg/min, mEq/Kg/h, mEq/m2/min, mEq/m2/h, mEq/m2/24h,
- mmol/h
- kcal/h, kcal/24h, kcal/Kg/h, kcal/kg/24h

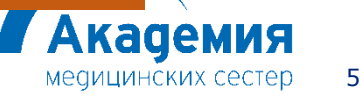

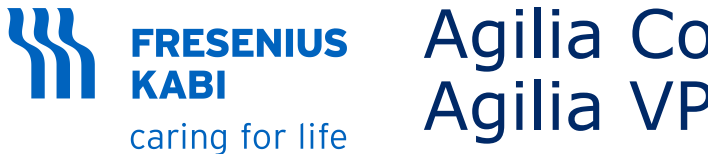

# Agilia Connect Agilia VP MC

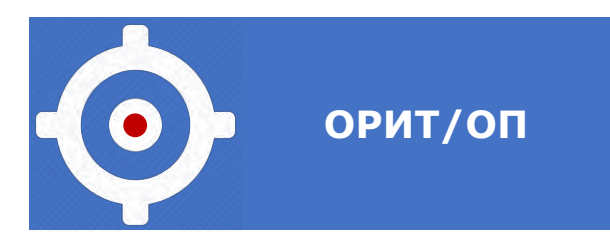

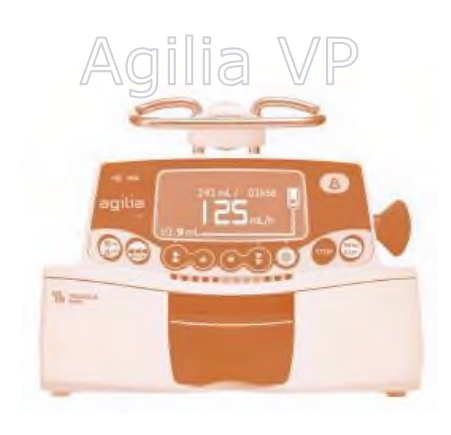

## Agilia VP MC

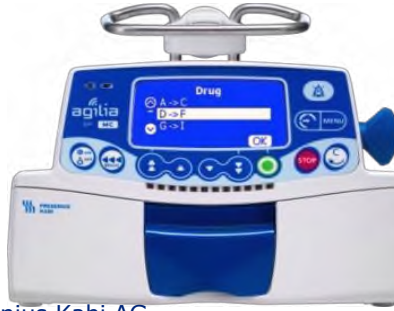

#### Режим дозы

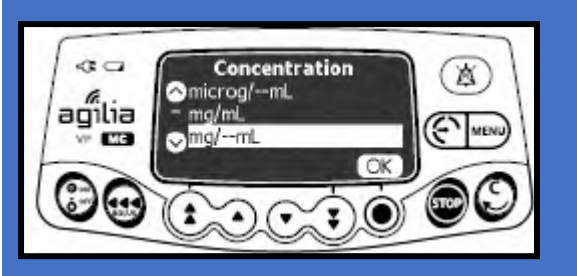

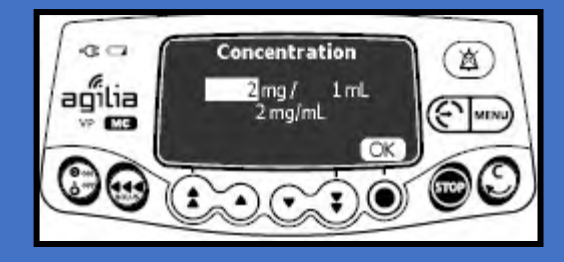

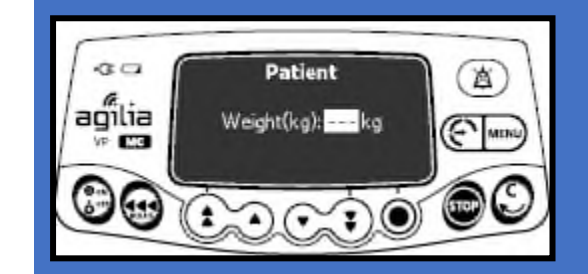

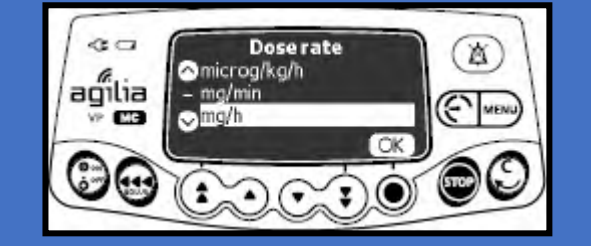

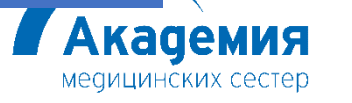

6

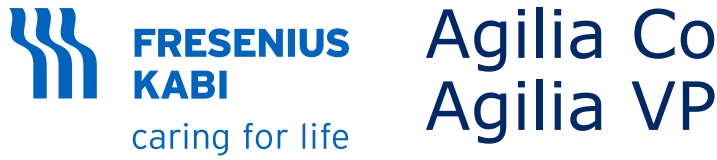

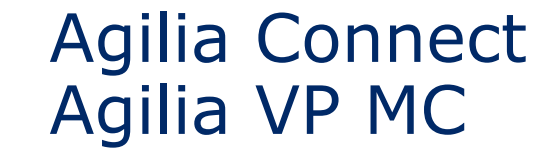

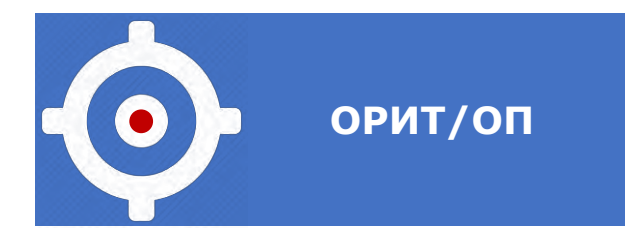

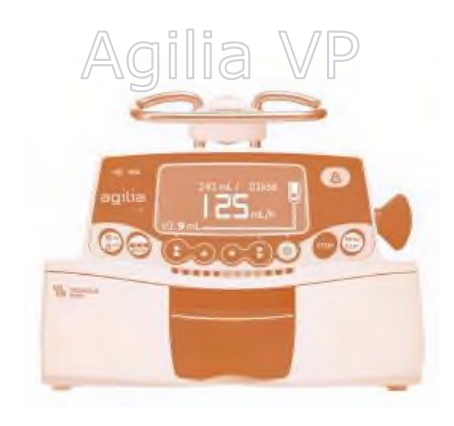

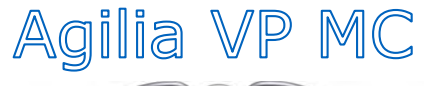

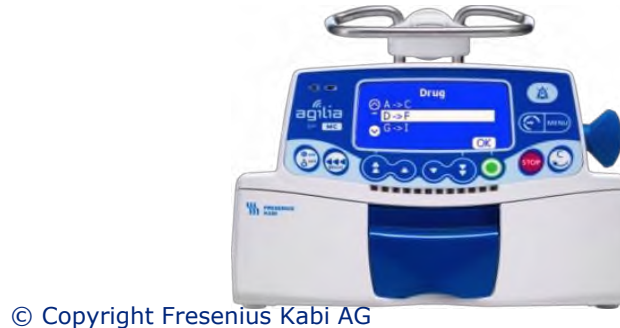

#### Дополнительные режимы:

Время/скорость

Рэмп\*

Последовательный или прерывистый\*

Кап/мин\*

ТОЛЬКО В мл/ч

Кадемия

медицинских сестер

7

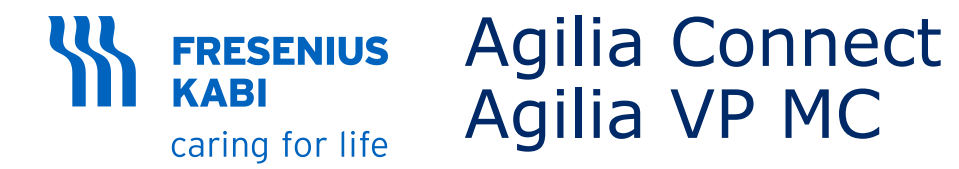

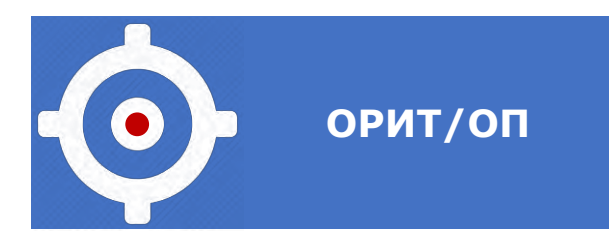

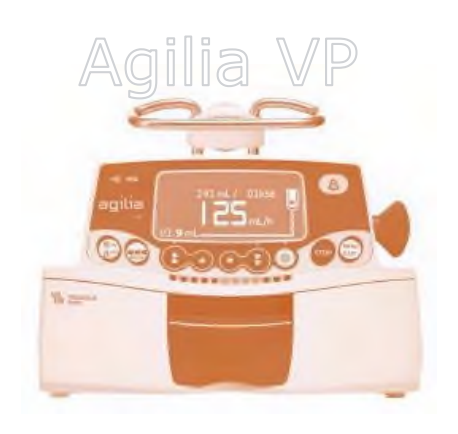

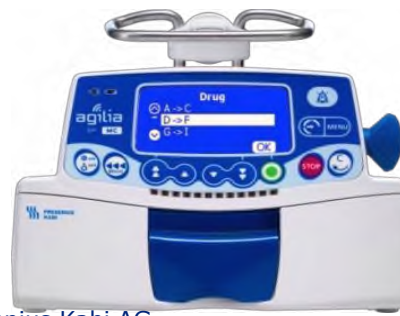

#### РЭМП

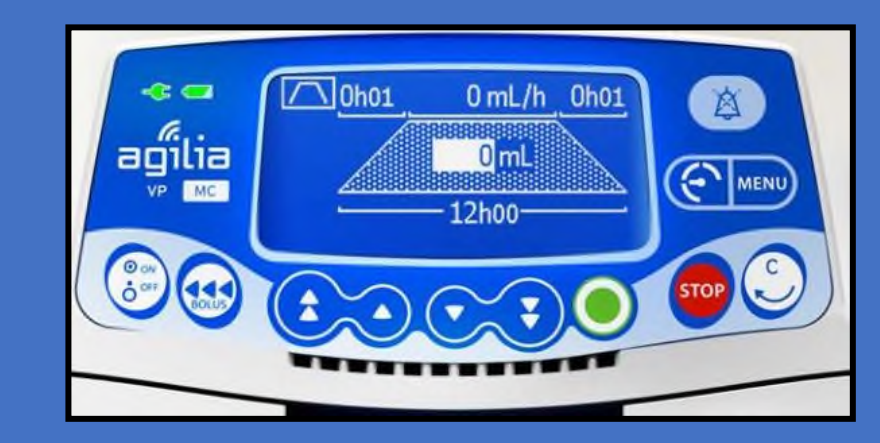

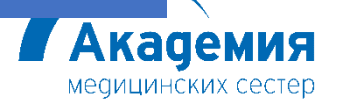

8

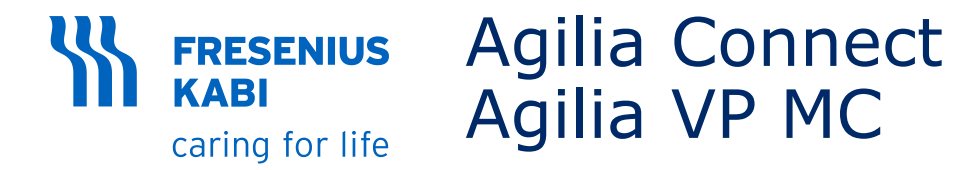

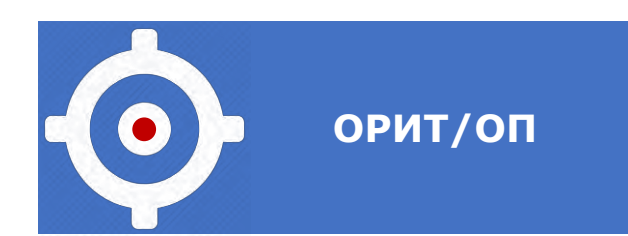

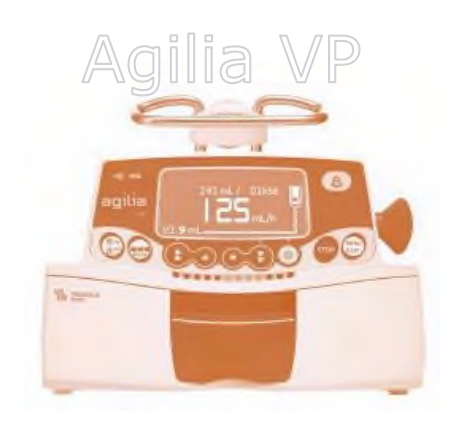

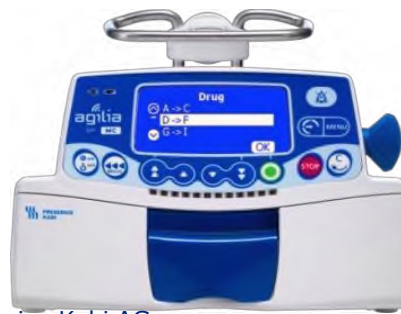

## ПОСЛЕДОВАТЕЛЬНЫЙ/ПРЕРЫВИСТЫЙ

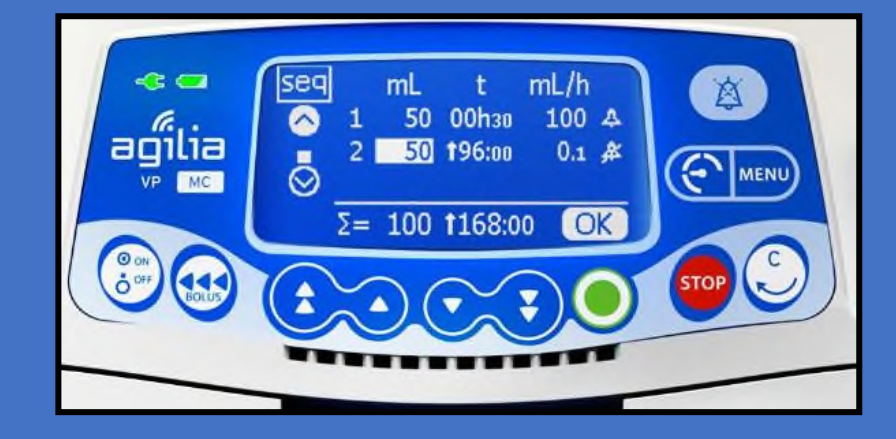

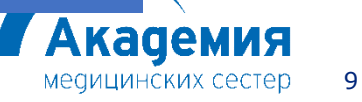

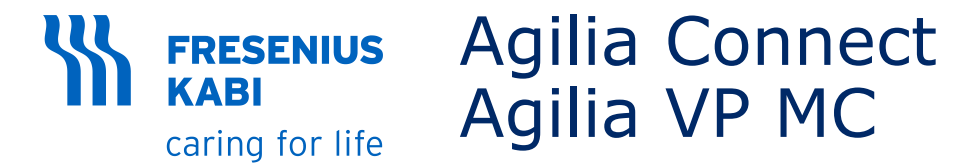

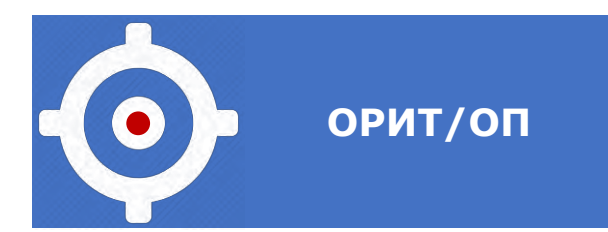

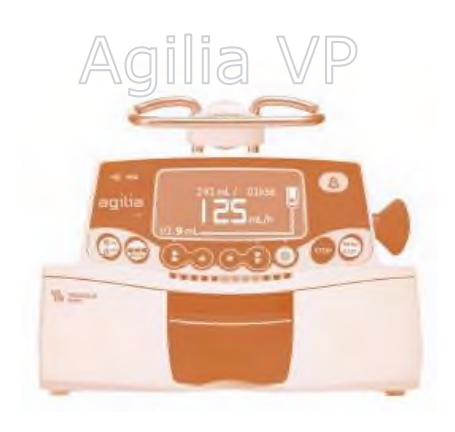

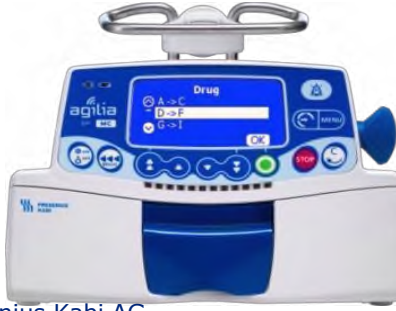

### КАПЛИ/МИН

| Administration<br>Set drop size | Infusion Rate (ml/hr) |    |     |     |     |     |
|---------------------------------|-----------------------|----|-----|-----|-----|-----|
|                                 | 41                    | 83 | 100 | 125 | 166 | 250 |
| 60 drops/ml                     | 41                    | 83 | 100 | 125 | 166 | 250 |
| 20 drops/ml                     | 14                    | 26 | 32  | 42  | 54  | 82  |
| 15 drops/ml                     | 10                    | 21 | 25  | 31  | 41  | 62  |
| 10 drops/ml                     | 7                     | 13 | 16  | 21  | 27  | 41  |

## •Перерасчет в мл/час

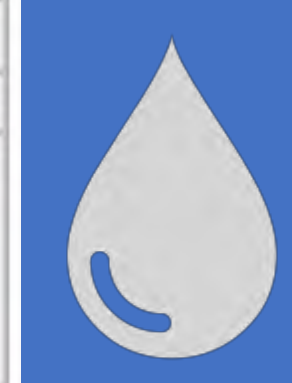

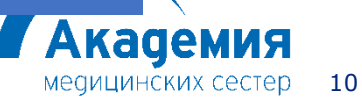

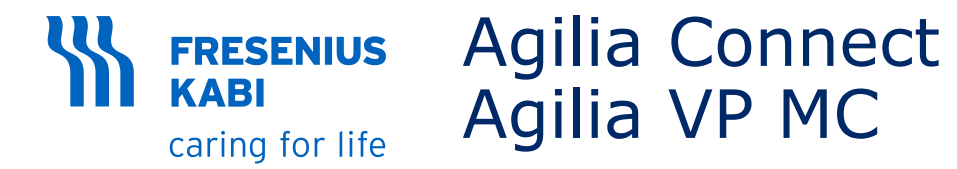

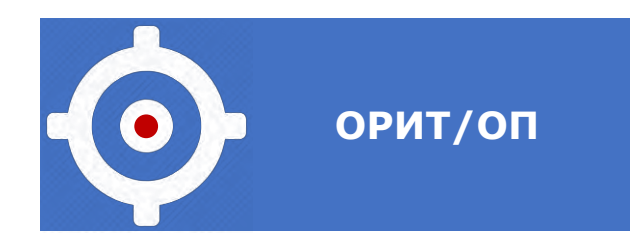

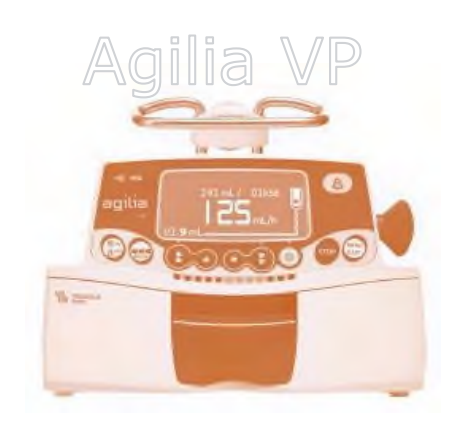

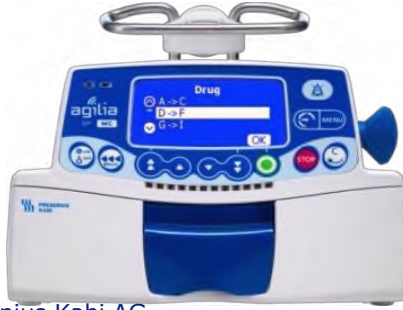

### дополнительные опции в мс:

## Программированный болюс

### Нагрузочная доза

## Режим вторичной линии

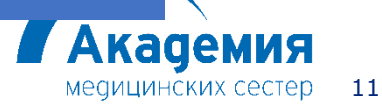

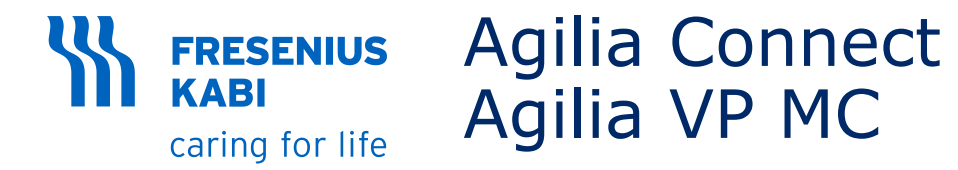

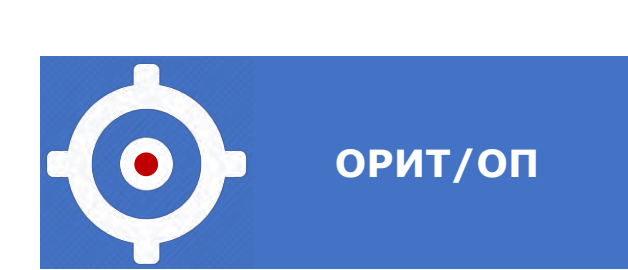

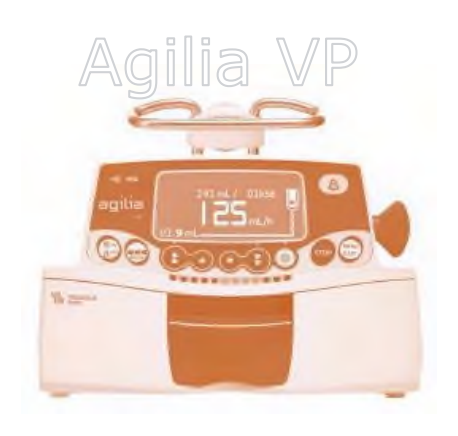

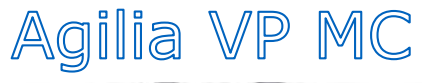

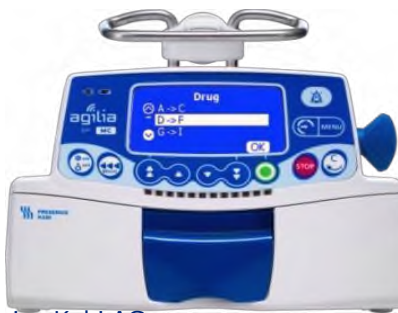

### Программируемый болюс

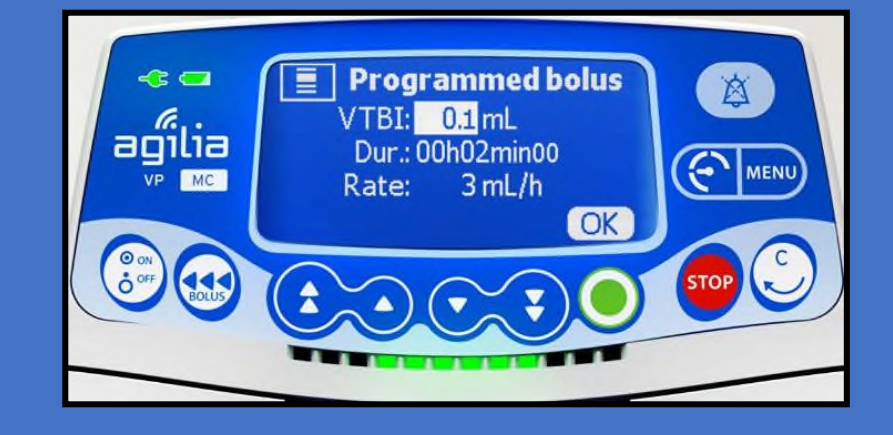

БОЛЮС

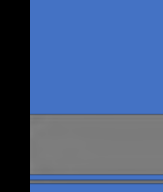

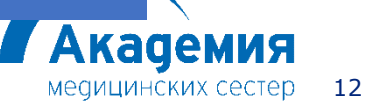

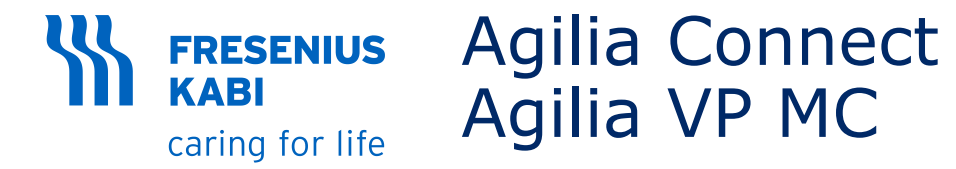

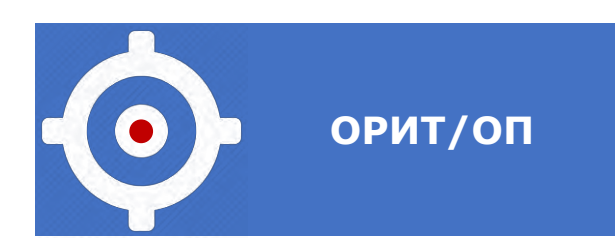

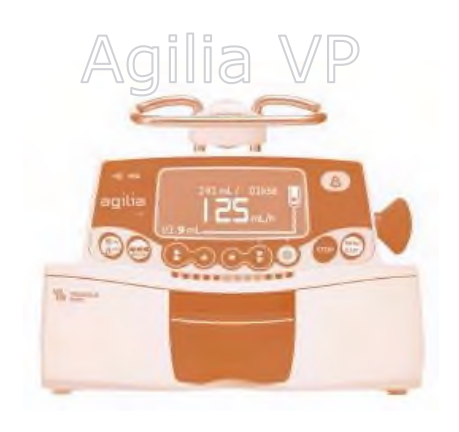

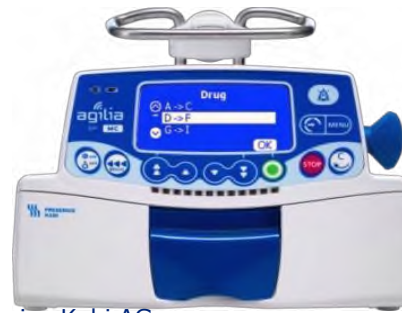

### НАГРУЗОЧНАЯ ДОЗА

ΗД

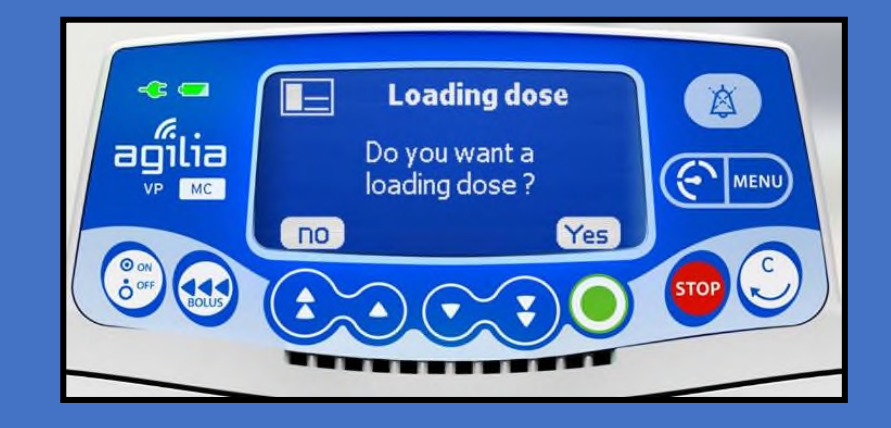

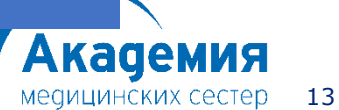

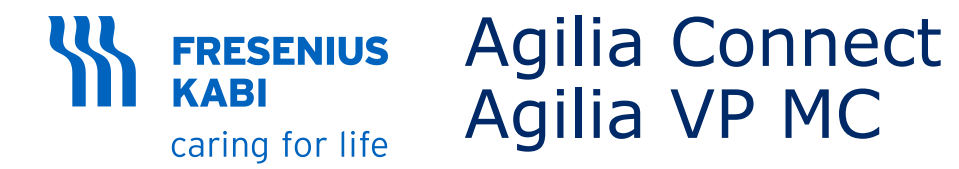

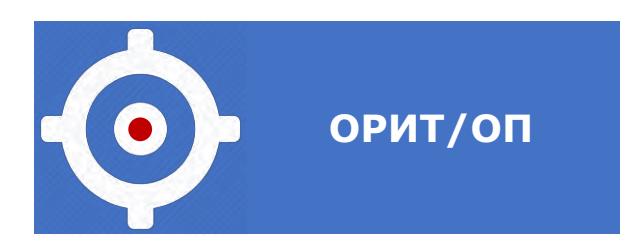

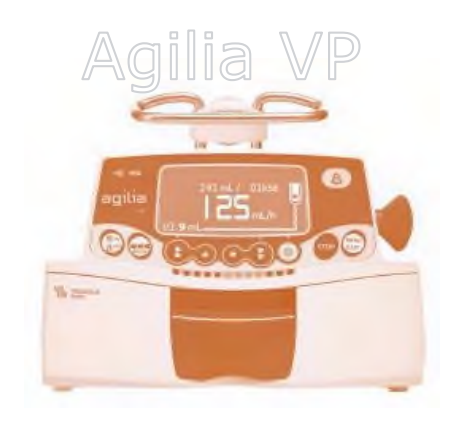

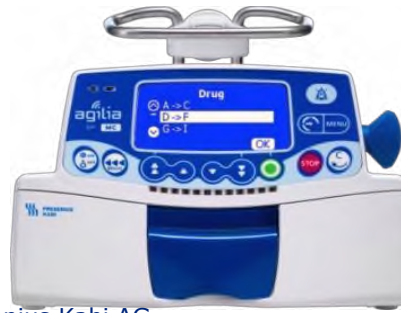

### ВТОРИЧНАЯ ЛИНИЯ

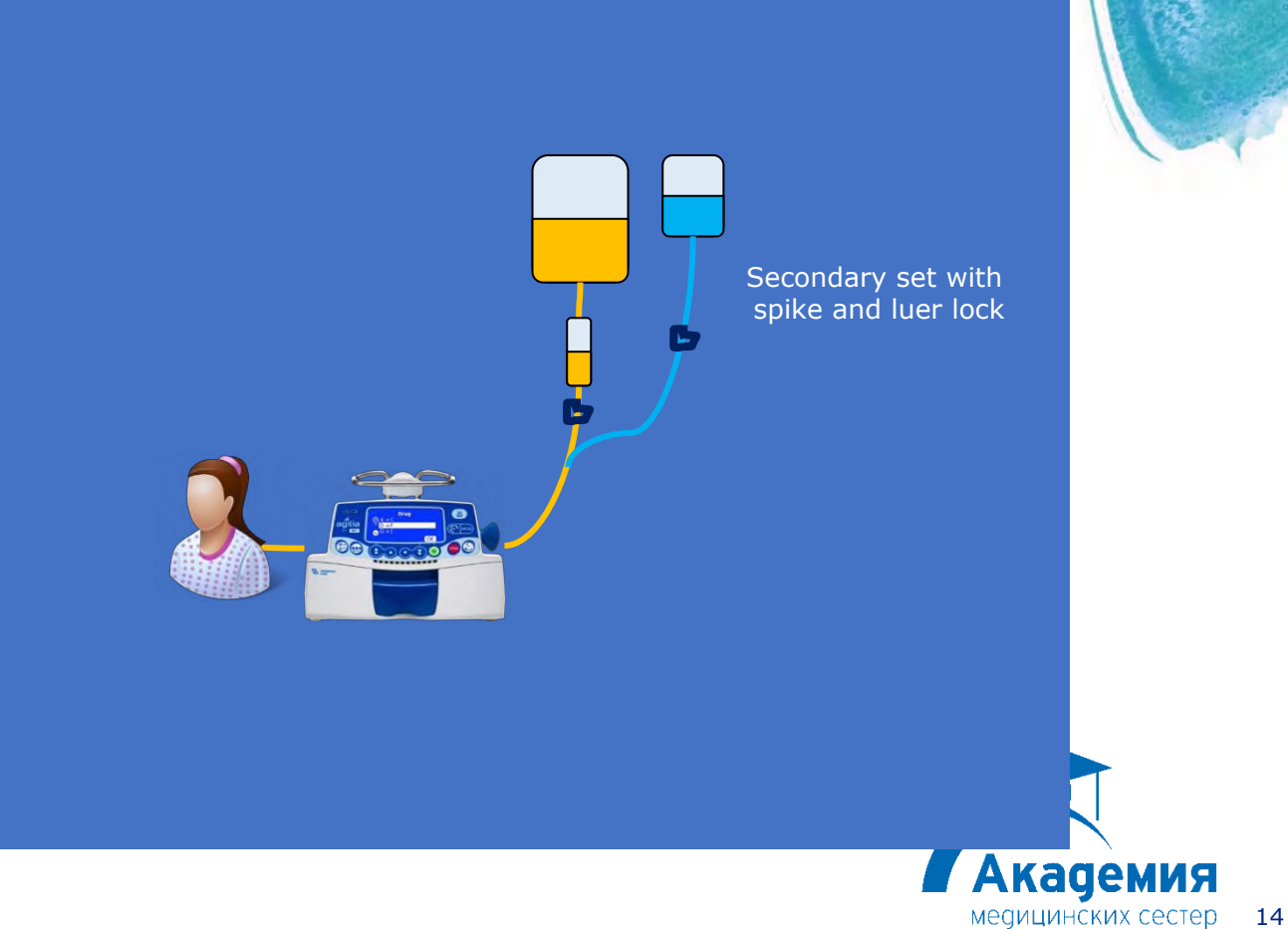

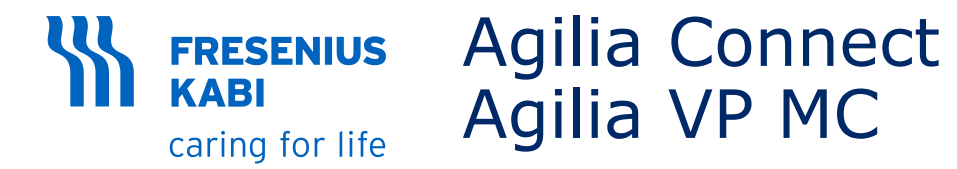

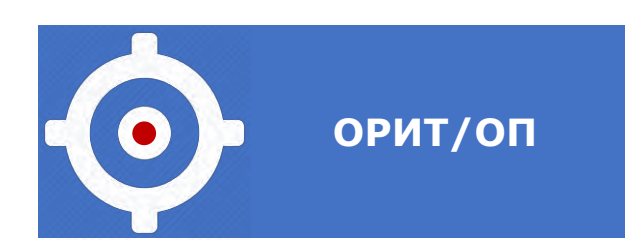

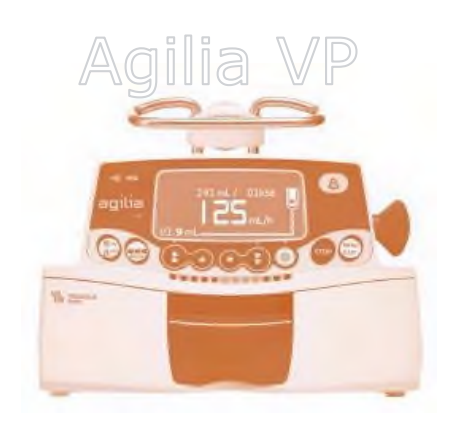

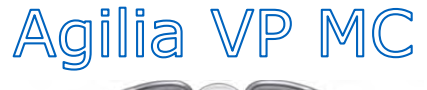

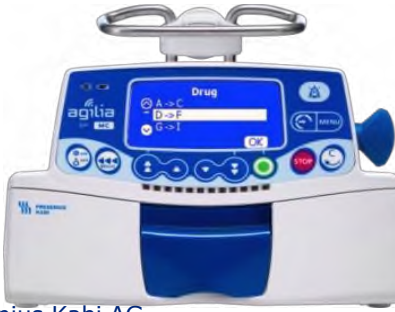

© Copyright Fresenius Kabi AG

### вторичная линия

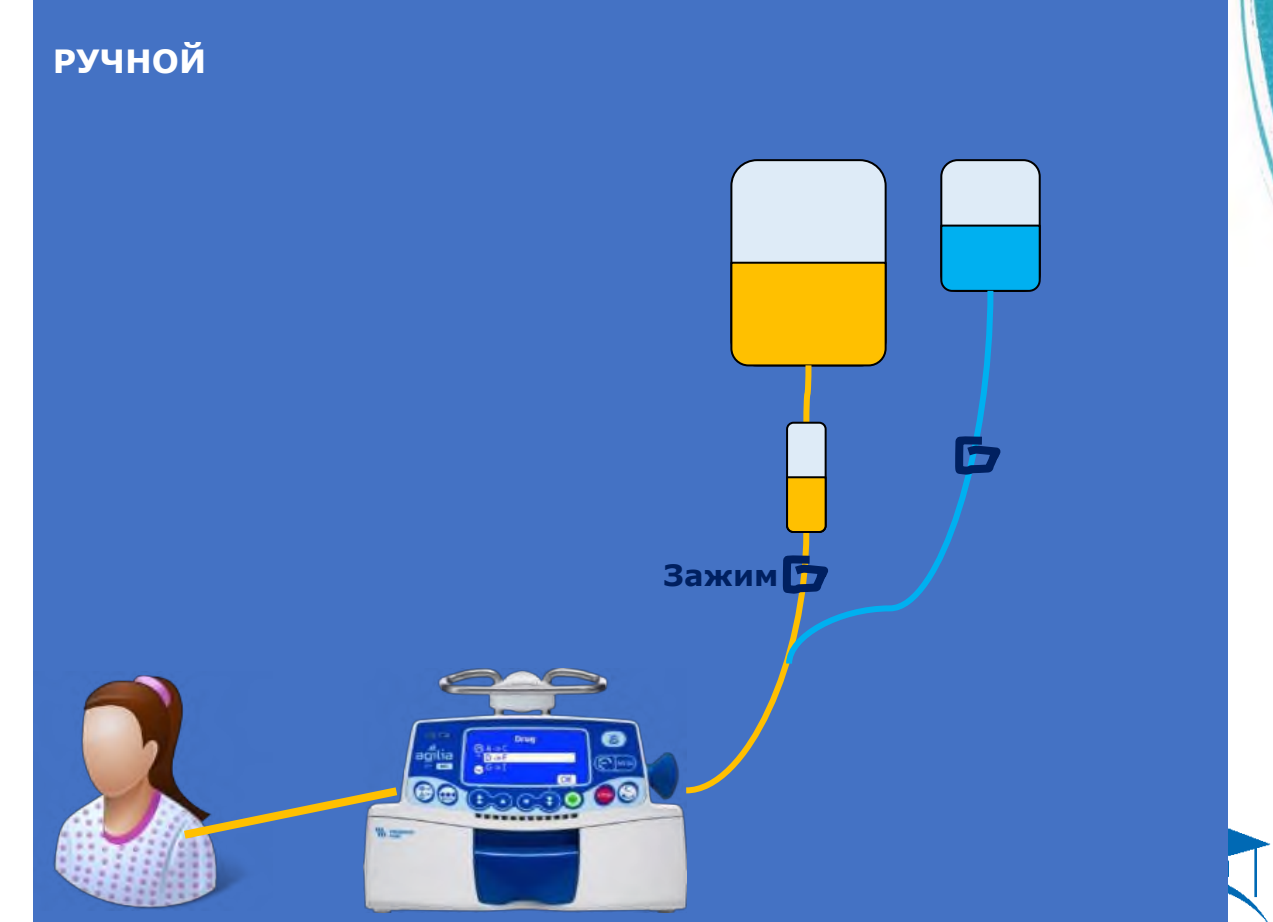

Академия медицинских сестер 15

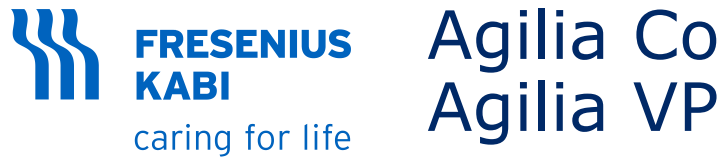

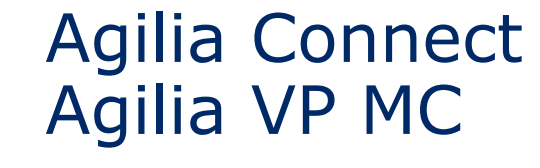

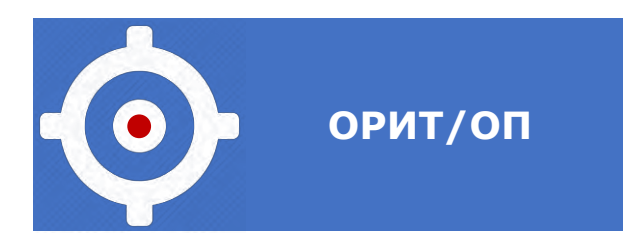

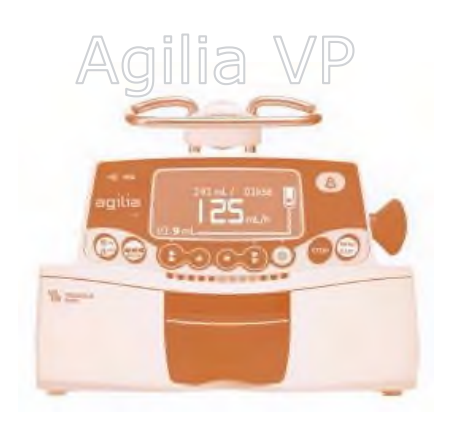

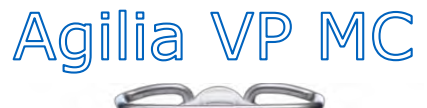

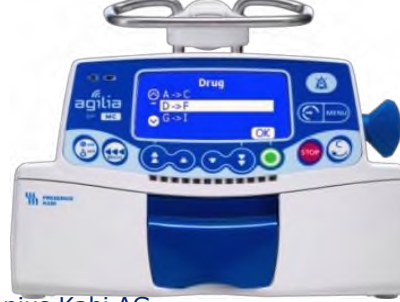

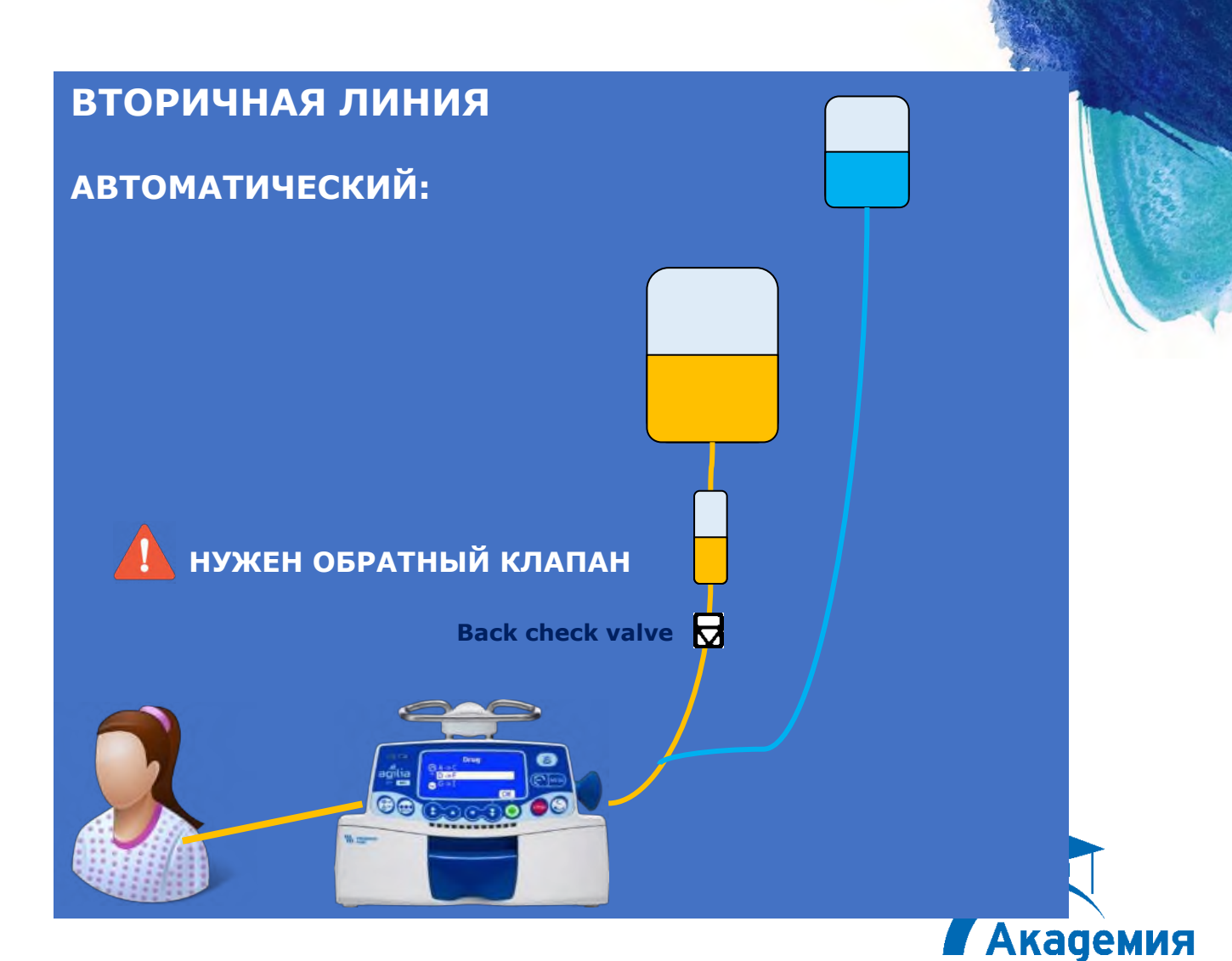

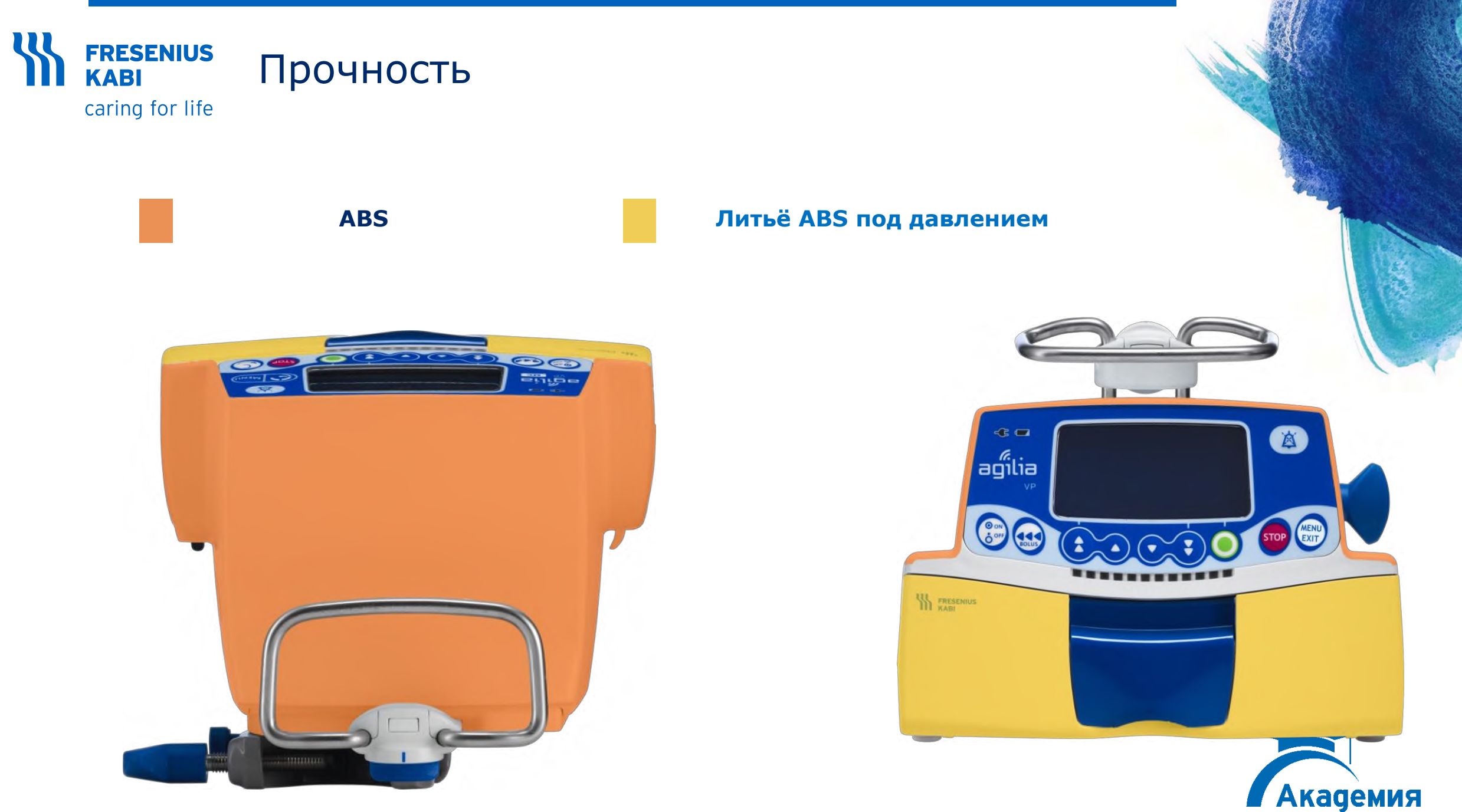

![](_page_17_Picture_0.jpeg)

Литьё ABS пластмасс под давлением

Усилено стекловолокном

![](_page_17_Picture_3.jpeg)

![](_page_17_Picture_4.jpeg)

![](_page_18_Picture_0.jpeg)

# Усиленные стекловолокном С

![](_page_18_Picture_2.jpeg)

![](_page_19_Picture_0.jpeg)

# Agilia VP

caring for life

![](_page_19_Picture_3.jpeg)

![](_page_19_Picture_4.jpeg)

![](_page_20_Figure_0.jpeg)

![](_page_21_Picture_0.jpeg)

caring for life

![](_page_21_Figure_2.jpeg)

Уменьшение (быстрое/ медленное)

0

Подтвердить значение/ перейти в следующее поле

![](_page_21_Figure_6.jpeg)

![](_page_21_Picture_7.jpeg)

Стоп/Пауза

![](_page_21_Picture_9.jpeg)

Болюс/Предварительное заполнение/ Продвинуть пузырек воздуха

![](_page_21_Picture_11.jpeg)

![](_page_21_Picture_12.jpeg)

![](_page_21_Picture_13.jpeg)

Отключение тревожного оповещения

> Академия медицинских сестер 22

![](_page_22_Picture_0.jpeg)

caring for life

![](_page_22_Picture_2.jpeg)

Инфузия выполняется: мигающий зеленый индикатор

#### \*\*\*\*\*\*\*\*\*\*\*\*

Оповещение низкого приоритета: постоянный желтый индикатор/ Оповещение среднего приоритета: мигающий желтый индикатор

•••••••

Оповещение высокого приоритета: мигающий красный индикатор

#### \*\*\*\*\*\*\*\*\*\*\*\*\*

![](_page_22_Picture_9.jpeg)

![](_page_23_Picture_0.jpeg)

- Зафиксируйте насос в неподвижном положении (например, на стойке для внутривенных вливаний).
- Оружите сетевой шнур.

Загорается индикатор питания 🔫

![](_page_23_Picture_4.jpeg)

![](_page_23_Picture_5.jpeg)

# Установка инфузионной магистрали

Потяните рукоятку, чтобы открыть дверцу насоса и установить магистраль. ВАЖНО: Убедитесь, что устройство не подключено к пациенту.

ПРИМЕЧАНИЕ: Насос автоматически включается при открытии дверцы. Если насос не включился, нажмите кнопку **<ON/OFF>**.

- Вставьте зеленый коннектор
- Вставьте синий зажим SafeClip
- Убедитесь, что трубка вставлена в левую направляющую трубки

![](_page_24_Picture_6.jpeg)

**FRESENIUS** 

caring for life

**KABI** 

![](_page_25_Picture_0.jpeg)

caring for life

# Включение

1. Нажмите 💮. Будет проведено автоматическое тестирование работоспособности насоса.

2. Сразу после включения насоса убедитесь, что все светодиодные индикаторы мигают.

![](_page_25_Picture_5.jpeg)

## **FRESENIUS** caring for life Программирование инфузии

![](_page_26_Picture_1.jpeg)

![](_page_26_Picture_2.jpeg)

- Используйте клавиши со стрелками чтобы запрограммировать объем, подлежащий введению.
- Нажмите **«ОК»**.

![](_page_26_Picture_5.jpeg)

#### **FRESENIUS** KABI Программирование инфузии caring for life

![](_page_27_Picture_1.jpeg)

- Используйте клавиши со стрелками для программирования скорости потока.
- Нажмите **«ОК»**.

Продолжительность инфузии в часах и минутах автоматически рассчитывается на основе скорости потока и объема, подлежащего введению.

![](_page_27_Picture_5.jpeg)

![](_page_28_Picture_0.jpeg)

caring for life

Перед началом инфузии вы можете заполнить магистраль (пациент не подключен), нажав клавишу **<BOLUS>.** 

Подключите инфузионную магистраль к пациенту, используя правила асептикиантисептики и в соответствии с правилами вашего медицинского учреждения.

![](_page_28_Picture_4.jpeg)

Нажмите **«СТАРТ»**, чтобы начать инфузию, или **«С»**, чтобы изменить настройки инфузии.

![](_page_28_Picture_6.jpeg)

![](_page_29_Picture_0.jpeg)

## 1. Изменение скорости (во время инфузии)

![](_page_29_Picture_2.jpeg)

- Используйте клавиши со стрелками, чтобы изменить скорость инфузии.
- Нажмите **«ОК»** для подтверждения.

![](_page_29_Picture_5.jpeg)

![](_page_30_Picture_0.jpeg)

## Функции во время инфузии

caring for life

## 2. Остановка инфузии

![](_page_30_Picture_4.jpeg)

- Нажмите клавишу **<STOP>**: Через
  2 минуты выдается тревожное оповещение, напоминающее, что инфузия остановлена.
- Подтвердите или измените настройки перед повторным запуском инфузии.

![](_page_30_Picture_7.jpeg)

![](_page_31_Picture_0.jpeg)

- Нажмите клавишу <MENU> для доступа к пунктам меню, перечисленным в левой части экрана.
- Используйте клавиши со стрелками для выбора пункта меню.
- Нажмите **<BBOД>**, чтобы активировать функцию меню.
- · Следуйте инструкциям на экране.

![](_page_31_Picture_5.jpeg)

![](_page_32_Picture_0.jpeg)

caring for life

## Ручной болюс

![](_page_32_Picture_3.jpeg)

- Во время инфузии нажмите клавишу **«BOLUS»**.
- Нажмите **«БОЛЮС»**, чтобы подтвердить болюсное введение.

![](_page_32_Picture_6.jpeg)

![](_page_33_Picture_0.jpeg)

caring for life

![](_page_33_Picture_2.jpeg)

- Нажмите и удерживайте клавишу **«BOLUS»**.
- Чтобы остановить болюс, отпустите клавишу **<BOLUS>**: Инфузия возобновляется с прежней скоростью потока.

![](_page_33_Picture_5.jpeg)

#### Изменение дополнительных параметров **FRESENIUS** насоса caring for life

![](_page_34_Picture_1.jpeg)

- Зажав клавишу **<MENU>** нажмите на клавишу **<ОN/OFF>**. Отобразиться меню дополнительных настроек.
- Нажимая на стрелочку вниз выберите пункт «Конфигурация базового профиля» И нажмите **<OK>**

![](_page_34_Picture_4.jpeg)

**KABI** 

#### Изменение дополнительных параметров **FRESENIUS** насоса caring for life

![](_page_35_Picture_1.jpeg)

 На экране отобразиться поле для ввода четырехзначного пароля\*\*.

 Пароль вводится с помощью клавиш увеличения/уменьшения, каждая цифра последовательно, подтверждая нажатием клавиши **«ОК»**.

![](_page_35_Picture_4.jpeg)

**KABI** 

![](_page_36_Picture_0.jpeg)

# Изменение дополнительных параметров насоса

![](_page_36_Picture_2.jpeg)

- После ввода пароля отобразится меню
  «Конфигурация базового профиля»
- Выберите пункт «**Отделение**» с помощью стрелки вниз
- Нажмите <ВВОД>

![](_page_36_Picture_6.jpeg)

![](_page_37_Picture_0.jpeg)

# Изменение дополнительных параметров насоса

![](_page_37_Picture_2.jpeg)

- Выберите пункт «Пар. 27: Параметры воздуха» с помощью стрелки вниз
   Нажмите <ОК>

![](_page_37_Picture_5.jpeg)

![](_page_38_Picture_0.jpeg)

# Изменение дополнительных параметров насоса

![](_page_38_Picture_2.jpeg)

• С помощью стрелок укажите общий объем воздуха, который допустим для введения. Данный объем рассчитывается в течение 15 мину

- Нажмите **<OK>**
- Укажите максимальный объем единичного пузырька воздуха
- Нажмите **<OK>**
- Выключите насос, нажав клавишу < ON/OFF>

![](_page_38_Picture_8.jpeg)

![](_page_39_Picture_0.jpeg)

![](_page_39_Picture_1.jpeg)

![](_page_39_Picture_2.jpeg)

- Нажмите клавишу **<STOP>**, чтобы остановить инфузию.
- Закройте роликовый зажим.
- Нажмите и удерживайте кнопку **<ON/OFF>** пока насос не отключится.

![](_page_39_Picture_6.jpeg)

![](_page_40_Picture_0.jpeg)

![](_page_40_Picture_1.jpeg)

![](_page_40_Picture_2.jpeg)

![](_page_41_Picture_0.jpeg)

![](_page_41_Picture_1.jpeg)

![](_page_41_Picture_2.jpeg)

# Спасибо

Am

**3a** 

# внимание!